# Setup Guide

## **Table of Contents:**

- Install NodeJS
- Install Visual Studio Code
- Adding Extensions to Visual Studio Code
- Install TypeScript Compiler
- Test Setup

## Install NodeJS

• Go to web-site: <u>https://nodejs.org/en/download</u>

| Download   Node.js - Google Chr | rome                                    |                                           |                            |     | - 0 |
|---------------------------------|-----------------------------------------|-------------------------------------------|----------------------------|-----|-----|
| ← → C â nodejs.or               | rg/en/download/                         |                                           |                            | ₫ ✿ |     |
|                                 |                                         | nøde                                      |                            |     |     |
|                                 | HOME   ABOUT   DOWN                     | LOADS   DOCS   GET INVOLVED   SECURITY    | CERTIFICATION NEWS         |     | 6   |
| D                               | )ownloads                               |                                           |                            |     |     |
| La                              | atest LTS Version: 16.16.0 (includes np | om 8.11.0)                                |                            |     |     |
| D                               | ownload the Node.js source code or a    | pre-built installer for your platform, an | d start developing today.  |     |     |
|                                 | LTS<br>Recommended For Most Us          | sers                                      | Current<br>Latest Features |     |     |
|                                 |                                         | <b>É</b>                                  |                            |     |     |
|                                 | Windows Installer                       | macOS Installer                           | Source Code                |     |     |
|                                 | node-v16.16.0-x64.msi                   | node-v16.16.0.pkg                         | node-v16.16.0.tar.gr       |     |     |
| V                               | Vindows Installer (.msi)                | 32-bit                                    | 64-bit                     |     |     |
| V                               | Vindows Binary (.zip)                   | 32-bit                                    | 64-bit                     |     |     |
| n                               | nacOS Installer (.pkg)                  | 64-bit,                                   | ARM64                      |     |     |
| n                               | nacOS Binary (tar gz)                   | 64-bit                                    | ARM64                      |     |     |

### • Download and run the installer

| 滑 Node.js Setup | - 🗆 ×                                                   |
|-----------------|---------------------------------------------------------|
|                 | Welcome to the Node.js Setup Wizard                     |
| nøde            | The Setup Wizard will install Node.js on your computer. |
|                 |                                                         |
|                 | Back Next Cancel                                        |

| 100                                                                                                    |                                                                            | – 🗆 X                       |
|----------------------------------------------------------------------------------------------------|----------------------------------------------------------------------------|-----------------------------|
| End-User License Ag                                                                                    | reement                                                                    | obdo                        |
| Please read the followi                                                                                | ng license agreement carefully                                             |                             |
|                                                                                                    |                                                                            |                             |
| Node.js is licensed                                                                                    | d for use as follows:                                                      | ^                           |
| Copyright Node.js c                                                                                    | ontributors. All rights reserved.                                          |                             |
| Permission is hereb                                                                                    | y granted, free of charge, to any p                                        | erson obtaining             |
| a copy of this softw                                                                                   | are and associated documentation                                           | files (the                  |
| "Software"), to dea                                                                                    | I in the Software without restriction                                      | n, including                |
| distribute, sublicens                                                                                  | e rights to use, copy, modify, merg<br>e, and/or sell copies of the Softwa | ge, publish,<br>ire. and to |
| per it persons to w                                                                                    | hom the Software is furnished to (                                         | do so, subject 🗸            |
|                                                                                                    |                                                                            |                             |
| I accept the terms in                                                                                  | the License Agreement                                                      | . <b></b>                   |
|                                                                                                    | Print Back                                                                 | Next Cancel                 |
|                                                                                                    |                                                                            | Cancer                      |
| all Marda in Cature                                                                                    |                                                                            |                             |
| The Node Js Setup                                                                                      |                                                                            | - 🗆 X                       |
| Destination Folder                                                                                     |                                                                            | - × ×                       |
| Destination Folder<br>Choose a custom locat                                                            | ion or click Next to install.                                              | - · ×                       |
| Destination Folder<br>Choose a custom locat                                                            | ion or click Next to install.                                              | - ×                         |
| Destination Folder<br>Choose a custom locat<br>Install Node.js to:                                     | ion or click Next to install.                                              | - · ×                       |
| Destination Folder<br>Choose a custom locat<br>Install Node.js to:                                     | ion or click Next to install.                                              | - ×                         |
| Destination Folder<br>Choose a custom locat<br>Install Node.js to:                                     | ion or click Next to install.                                              | - ×                         |
| Destination Folder<br>Choose a custom locat<br>Install Node.js to:<br>C:\Program Files\nodej<br>Change | ion or click Next to install.                                              | - ×                         |
| Destination Folder<br>Choose a custom locat<br>Install Node.js to:<br>C:\Program Files\nodej<br>Change | ion or click Next to install.                                              | - ×                         |
| Destination Folder<br>Choose a custom locat<br>Install Node.js to:<br>C:\Program Files\nodej<br>Change | ion or click Next to install.                                              | - ×                         |
| Destination Folder<br>Choose a custom locat<br>Install Node.js to:<br>C:\Program Files\nodej<br>Change | ion or click Next to install.                                              | - ×                         |
| Destination Folder<br>Choose a custom locat<br>Install Node.js to:<br>C:\Program Files\nodej<br>Change | ion or dick Next to install.                                               | - ×                         |
| Destination Folder<br>Choose a custom locat<br>Install Node.js to:<br>C:\Program Files\nodej<br>Change | ion or click Next to install.                                              | - ×                         |
| Destination Folder<br>Choose a custom locat<br>Install Node.js to:<br>C:\Program Files\nodej<br>Change | ion or dick Next to install.                                               |                             |

| 🞲 Node.js Setup                                                                                                    | – 🗆 X                                                                                                    |
|----------------------------------------------------------------------------------------------------|----------------------------------------------------------------------------------------------------|
| Custom Setup<br>Select the way you want features to be installed.                                                                                                    | nøde                                                                                                    |
| Click the icons in the tree below to change the way                                                                                                    | features will be installed.                                                                                                    |
| Image: State of the state of the state | Install the core Node.js runtime (node.exe).                                                                                                    |
| Add to PATH                                                                                                    | This feature requires 58MB on your<br>hard drive. It has 1 of 1<br>subfeatures selected. The<br>subfeatures require 12KB on your<br>hard drive. |
|                                                                                                    | B <u>r</u> owse                                                                                                    |
| Re <u>s</u> et Disk <u>U</u> sage                                                                                                    | Back Next Cancel                                                                                                    |

| 🖟 Node.js Setup                                                                                                    | _                |                      | ×    |
|----------------------------------------------------------------------------------------------------|------------------|----------------------|------|
| Tools for Native Modules<br>Optionally install the tools necessary to compile native modules.                                                                  | n                |                      | ¢    |
| Some npm modules need to be compiled from C/C++ when installing. If<br>to install such modules, some tools (Python and Visual Studio Build Tools<br>installed, | you wa<br>) need | ant to be a<br>to be | able |
| Alternatively, follow the instructions at <u>https://github.com/nodejs/node</u>                                                                                | -qyp#c           | on-windov            | VS   |
| to install the dependencies yoursen.                                                                                                    |                  |                      |      |
|                                                                                                    |                  |                      |      |
| <u>B</u> ack <u>N</u> ext                                                                                                    | Y                | Cano                 | cel  |

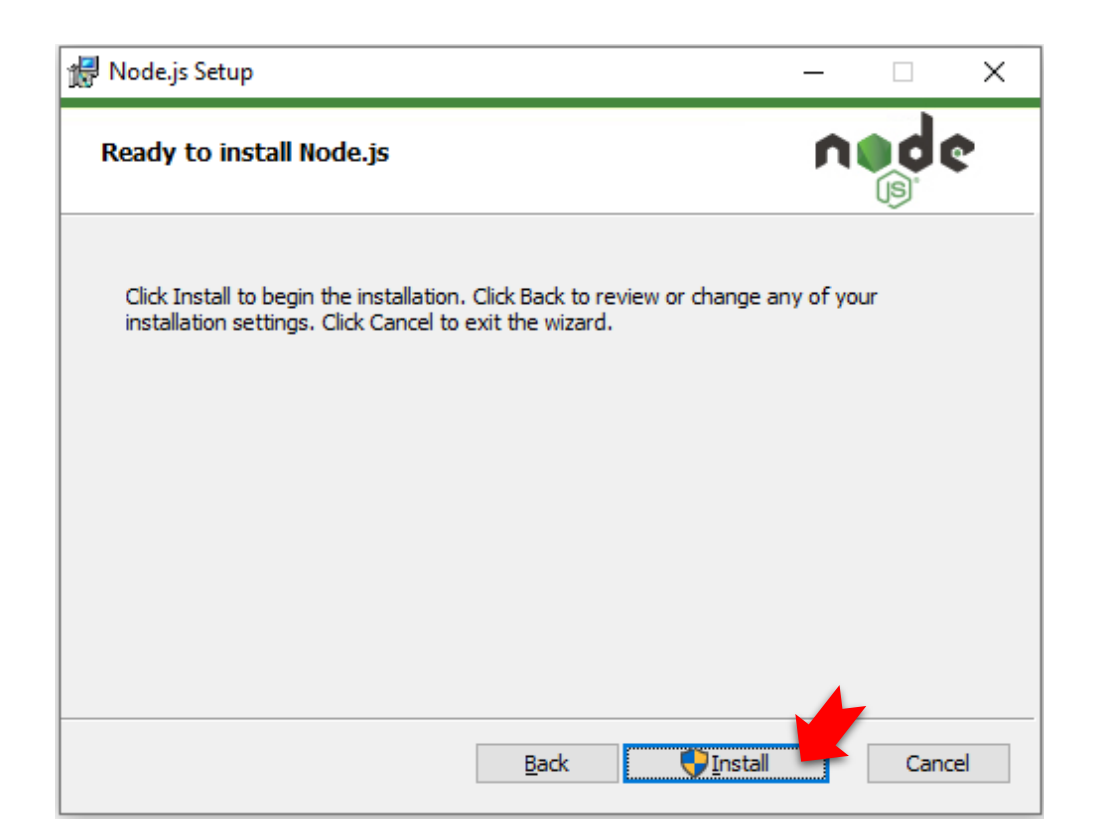

| 候 Node.js Setup                                      | _  |     | ×   |
|------------------------------------------------------|----|-----|-----|
| Installing Node.js                                   | n  |     | ¢   |
| Please wait while the Setup Wizard installs Node.js. |    |     |     |
| Status: Copying new files                            |    |     | _   |
|                                                      |    |     |     |
|                                                      |    |     |     |
|                                                      |    |     |     |
|                                                      |    |     |     |
| Back Nex                                             | ct | Can | cel |

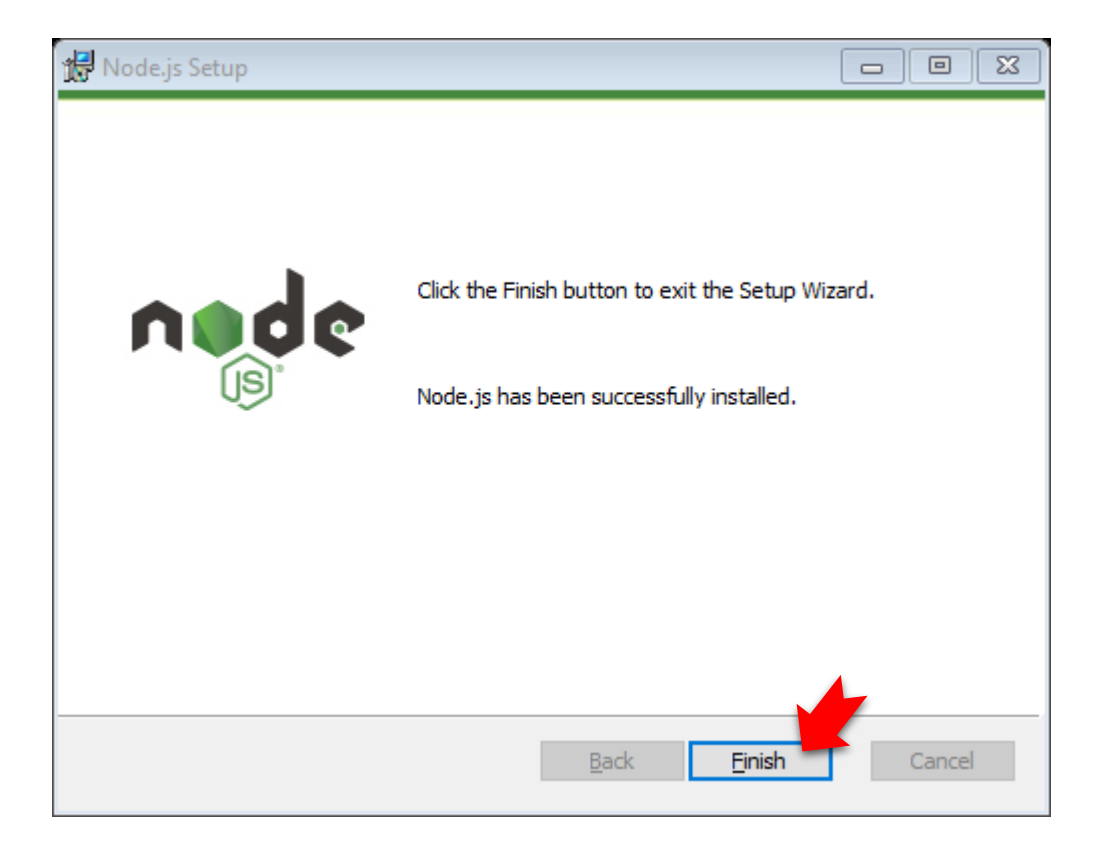

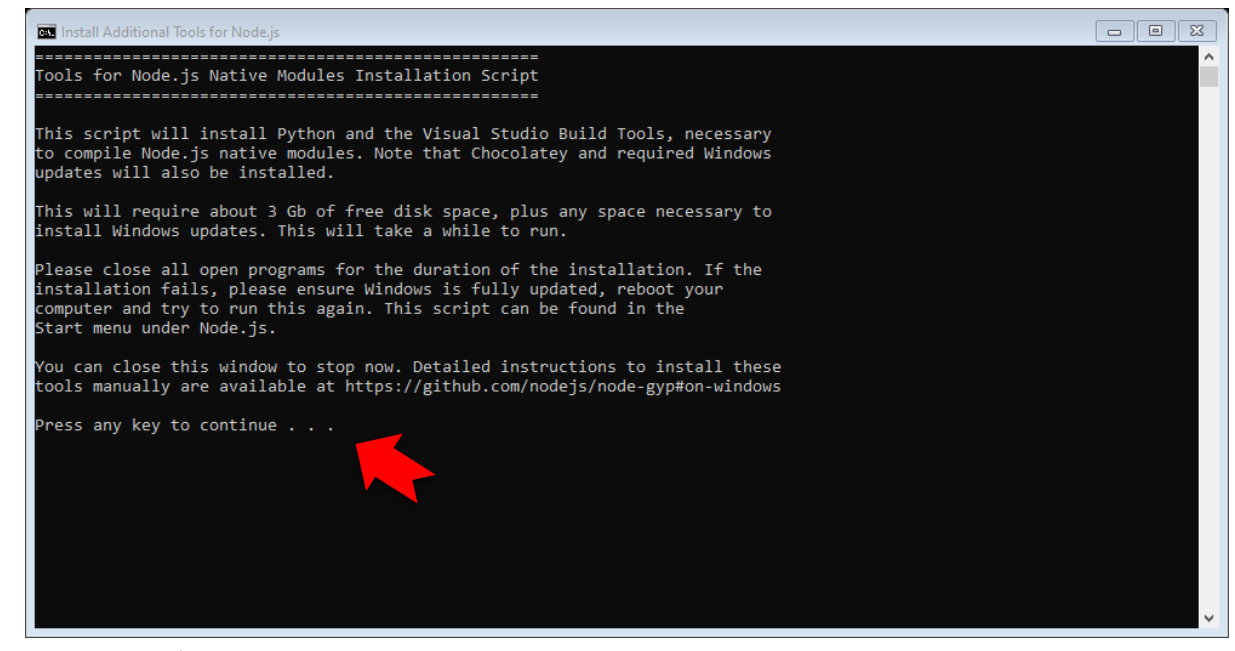

Press any key to continue...

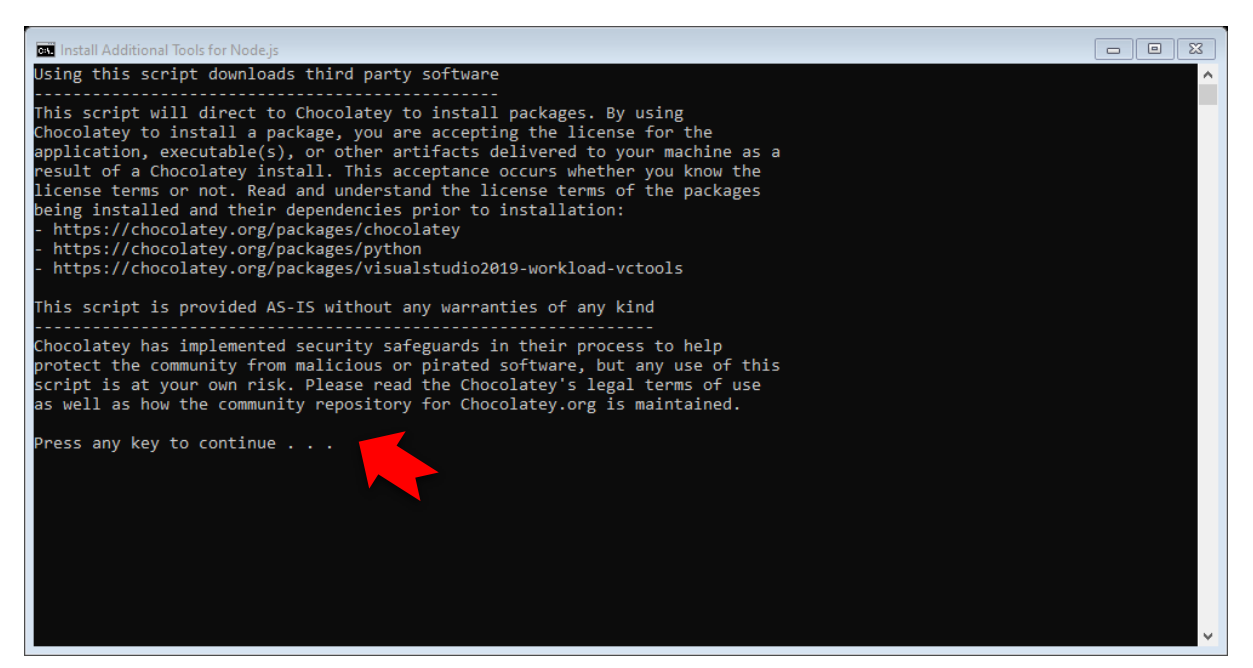

#### Press any key to continue...

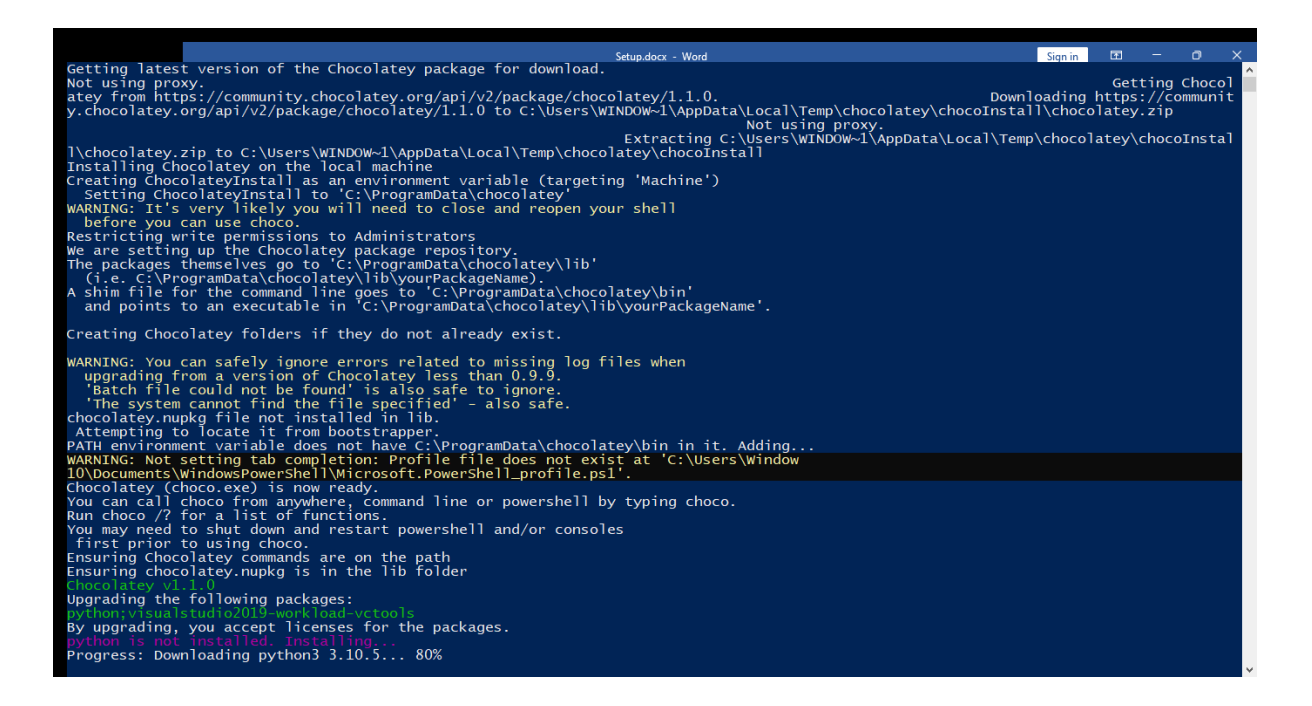

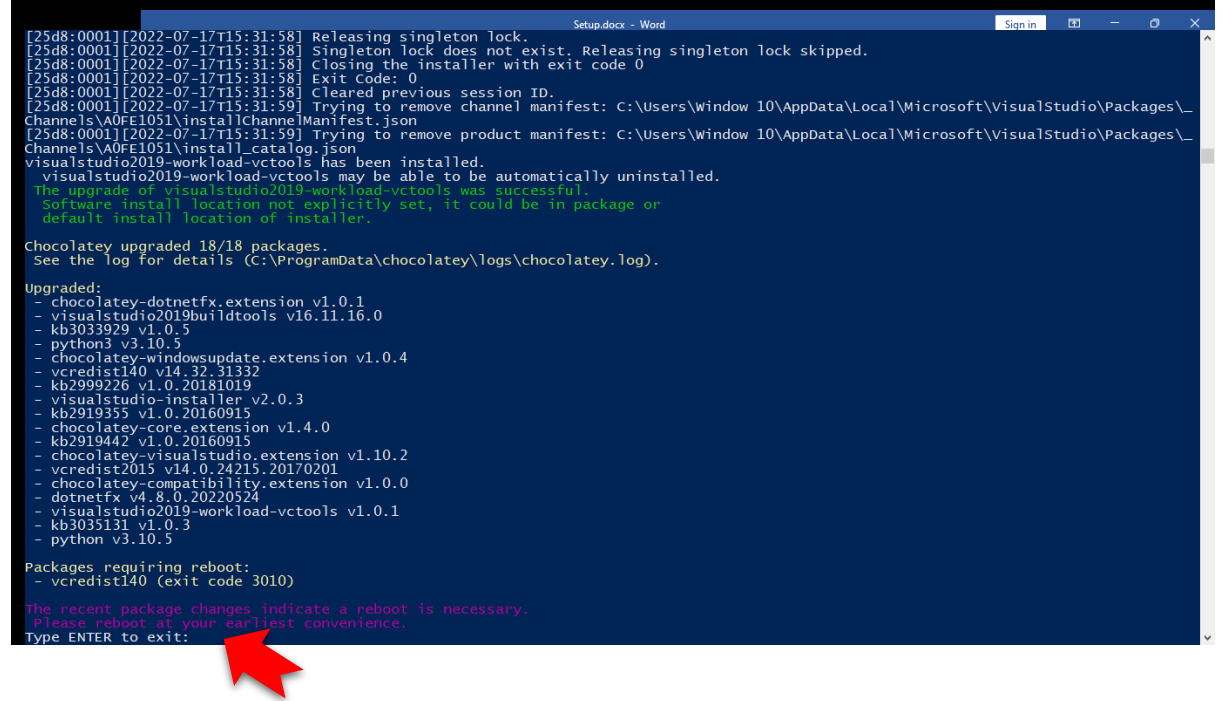

Press Enter to exit

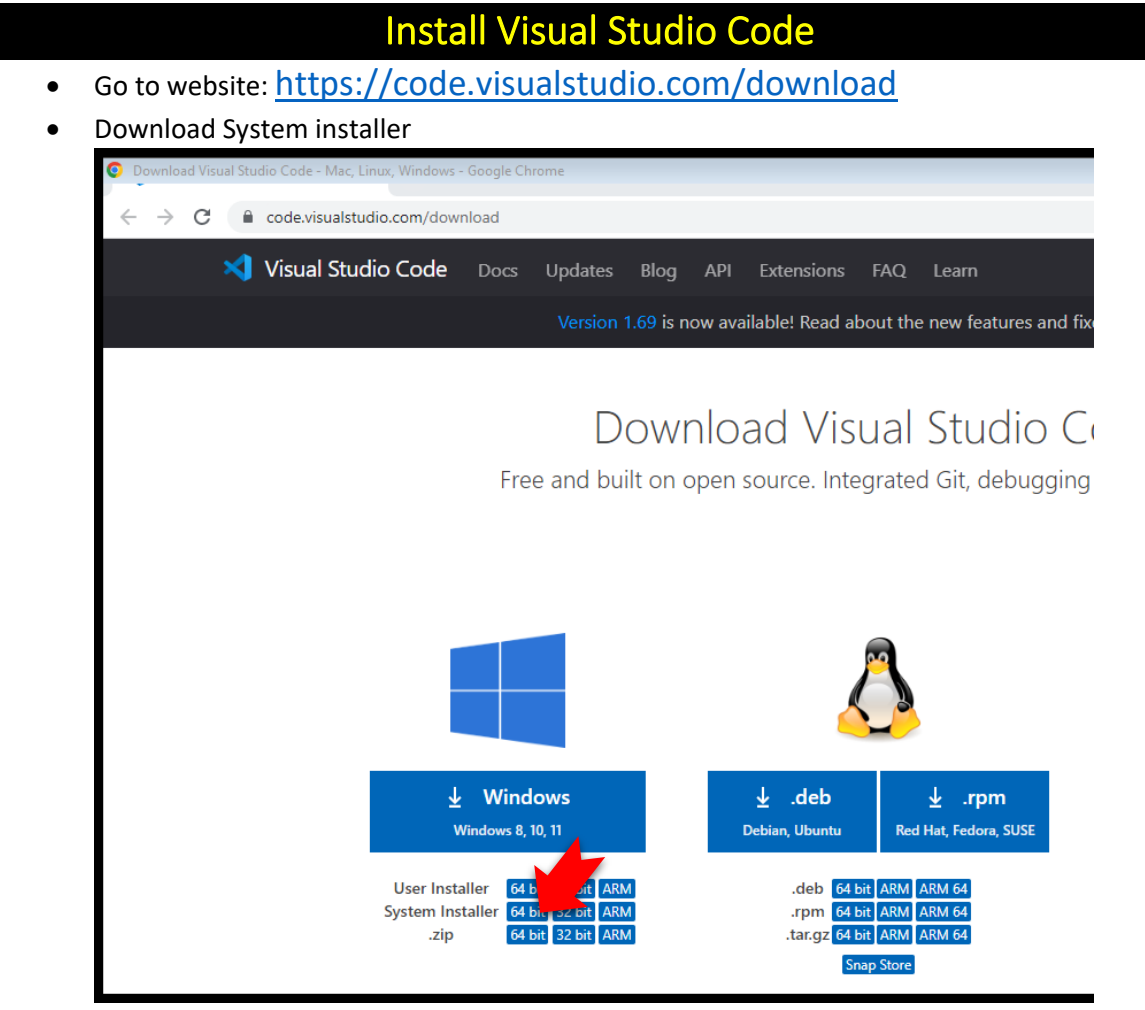

• Follow the installation wizard:

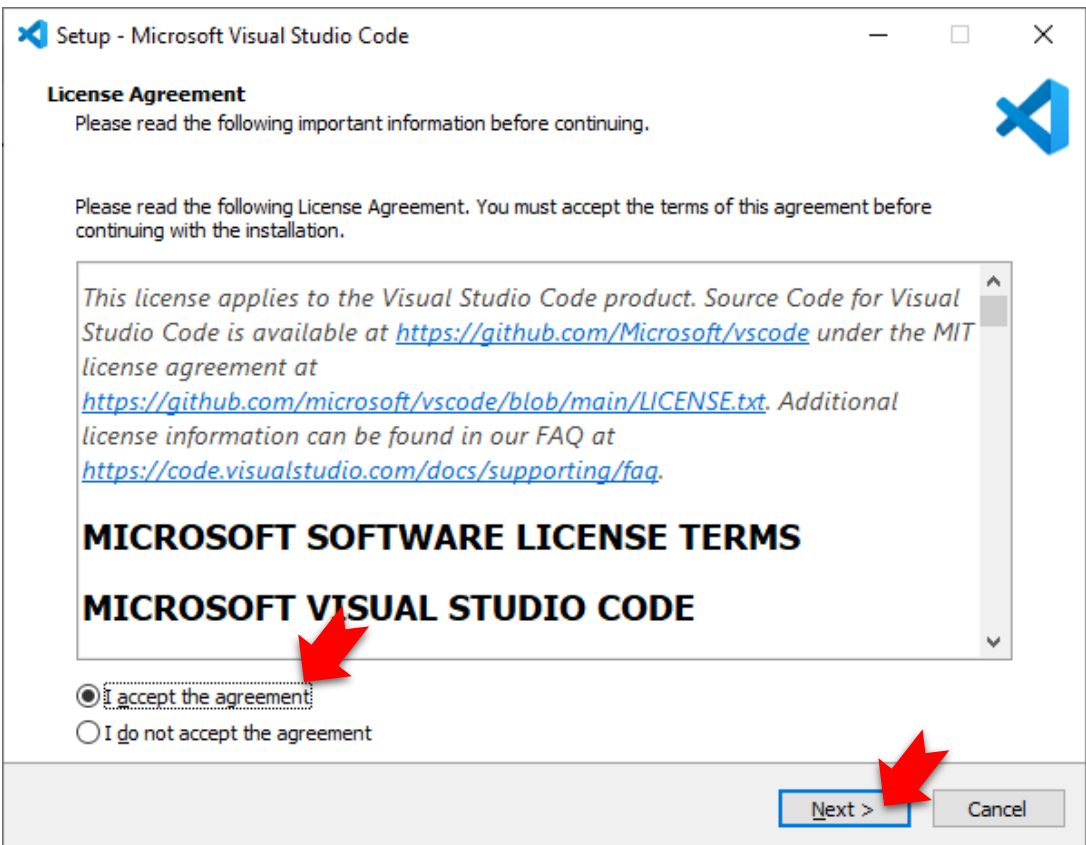

| 🗙 Setup - Microsoft Visual Studio Code                                                 | - 🗆     | ×      |
|----------------------------------------------------------------------------------------|---------|--------|
| Select Destination Location<br>Where should Visual Studio Code be installed?           |         | ≮      |
| Setup will install Visual Studio Code into the following folder.                       |         |        |
| To continue, click Next. If you would like to select a different folder, click Browse. |         |        |
| C:\Program Files\Microsoft VS Code                                                     | Browse. |        |
|                                                                                        |         |        |
|                                                                                        |         |        |
|                                                                                        |         |        |
|                                                                                        |         |        |
|                                                                                        |         |        |
|                                                                                        |         |        |
|                                                                                        |         |        |
|                                                                                        |         |        |
| At least 326.3 MB of free disk space is required.                                      |         |        |
| < <u>B</u> ack <u>N</u> e                                                              | xt > 0  | Cancel |

| 🗙 Setup - Microsoft Visual Studio Code                                        | _   |      | ×    |
|-------------------------------------------------------------------------------|-----|------|------|
| Select Start Menu Folder<br>Where should Setup place the program's shortcuts? |     |      | ≮    |
| Setup will create the program's shortcuts in the following Start Menu folder. |     |      |      |
| Visual Studio Code                                                            | Br  | owse |      |
|                                                                               |     |      |      |
|                                                                               |     |      |      |
|                                                                               |     |      |      |
|                                                                               |     |      |      |
|                                                                               |     |      |      |
| Don't create a Start Menu folder                                              |     |      |      |
| < <u>B</u> ack <u>N</u> ex                                                    | t > | Car  | ncel |

| Se | elect Additional Tasks                                                                                 |            | •     |
|----|----------------------------------------------------------------------------------------------------|------------|-------|
|    | Which additional tasks should be performed?                                                            |            | -     |
|    | Select the additional tasks you would like Setup to perform while installing Visual Studio Code, Next. | then click |       |
|    | Additional icons:                                                                                      |            |       |
|    | Create a <u>d</u> esktop icon                                                                          |            |       |
|    | Other:                                                                                                 |            |       |
|    | Add "Open with Code" action to Windows Explorer file context menu                                      |            |       |
|    | Add "Open with Code" action to Windows Explorer directory context menu                                 |            |       |
|    | Register Code as an editor for supported file types                                                    |            |       |
|    | Add to PATH (requires shell restart)                                                                   |            |       |
|    |                                                                                                    |            |       |
|    |                                                                                                    |            |       |
|    |                                                                                                    |            |       |
|    |                                                                                                    |            |       |
|    |                                                                                                    |            |       |
|    |                                                                                                    |            |       |
|    | < Back Next >                                                                                          |            | Cance |

| Setup - Microsoft Visual Studio Code                                                                                                    | _           |       | ×    |
|----------------------------------------------------------------------------------------------------|-------------|-------|------|
| Ready to Install<br>Setup is now ready to begin installing Visual Studio Code on your computer.                                                                                                    |             |       | ×    |
| Click Install to continue with the installation, or click Back if you want to review or chang                                                                                                    | ge any sett | ings. |      |
| Destination location:<br>C:\Program Files\Microsoft VS Code                                                                                                    |             | ^     |      |
| Start Menu folder:<br>Visual Studio Code                                                                                                    |             |       |      |
| Additional tasks:<br>Additional icons:<br>Create a desktop icon<br>Other:<br>Add "Open with Code" action to Windows Explorer file context menu<br>Add "Open with Code" action to Windows Explorer directory context menu<br>Register Code as an editor for supported file types<br>Add to PATH (requires shell restart) |             |       |      |
| <                                                                                                    |             | >     |      |
| < <u>B</u> ack                                                                                                    | nstall      | Car   | ncel |

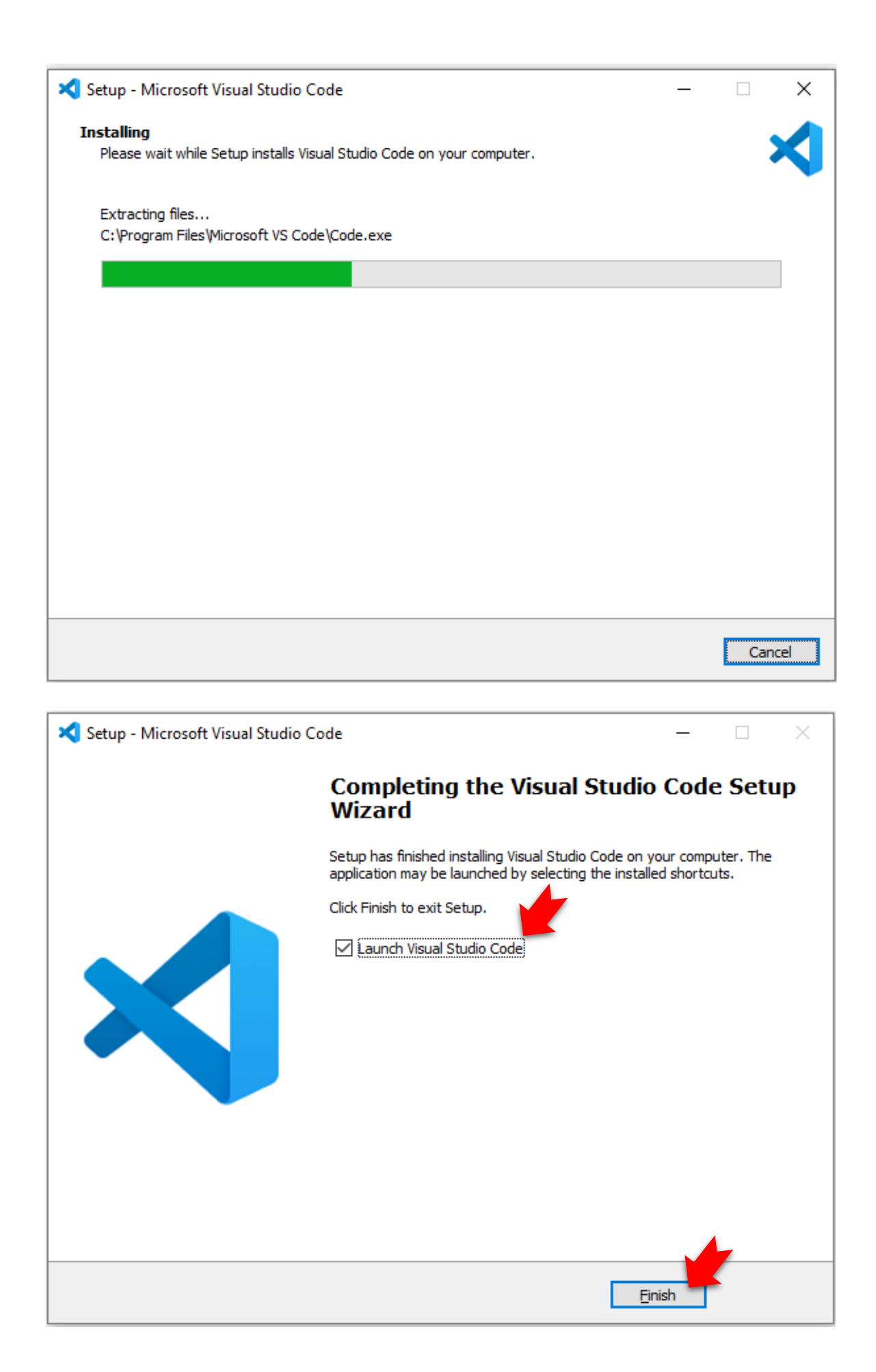

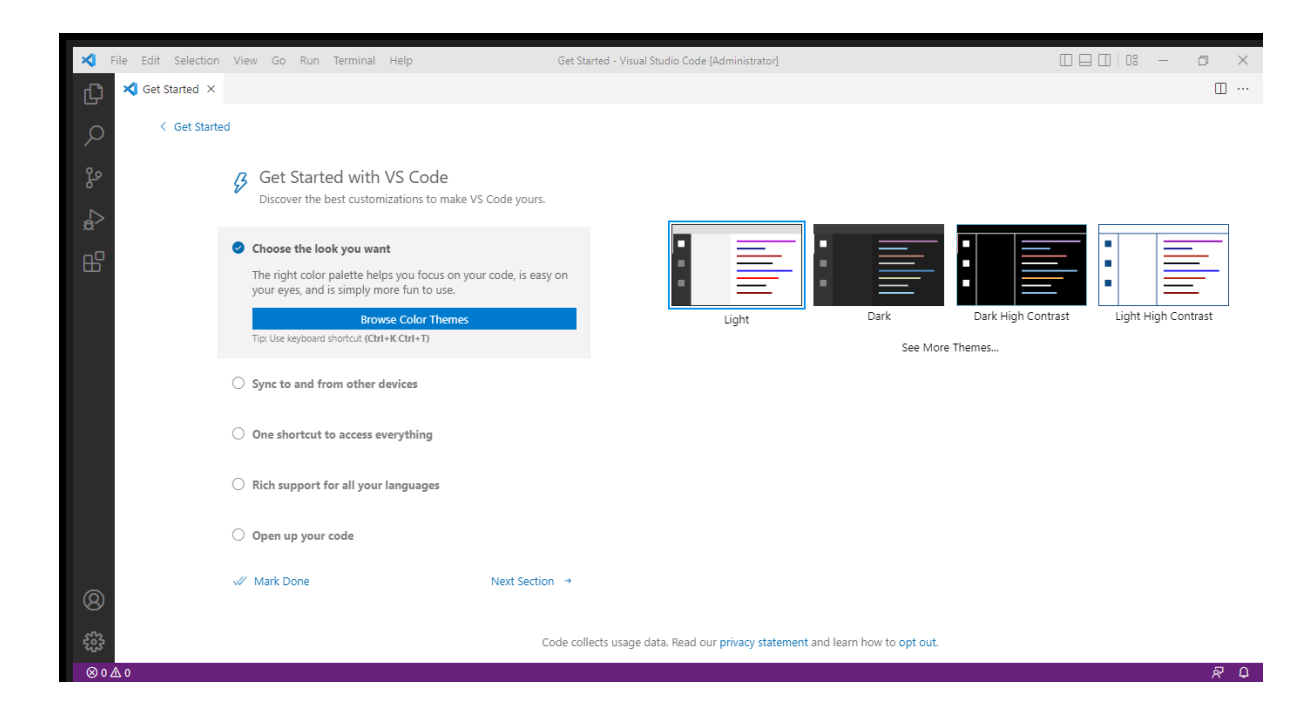

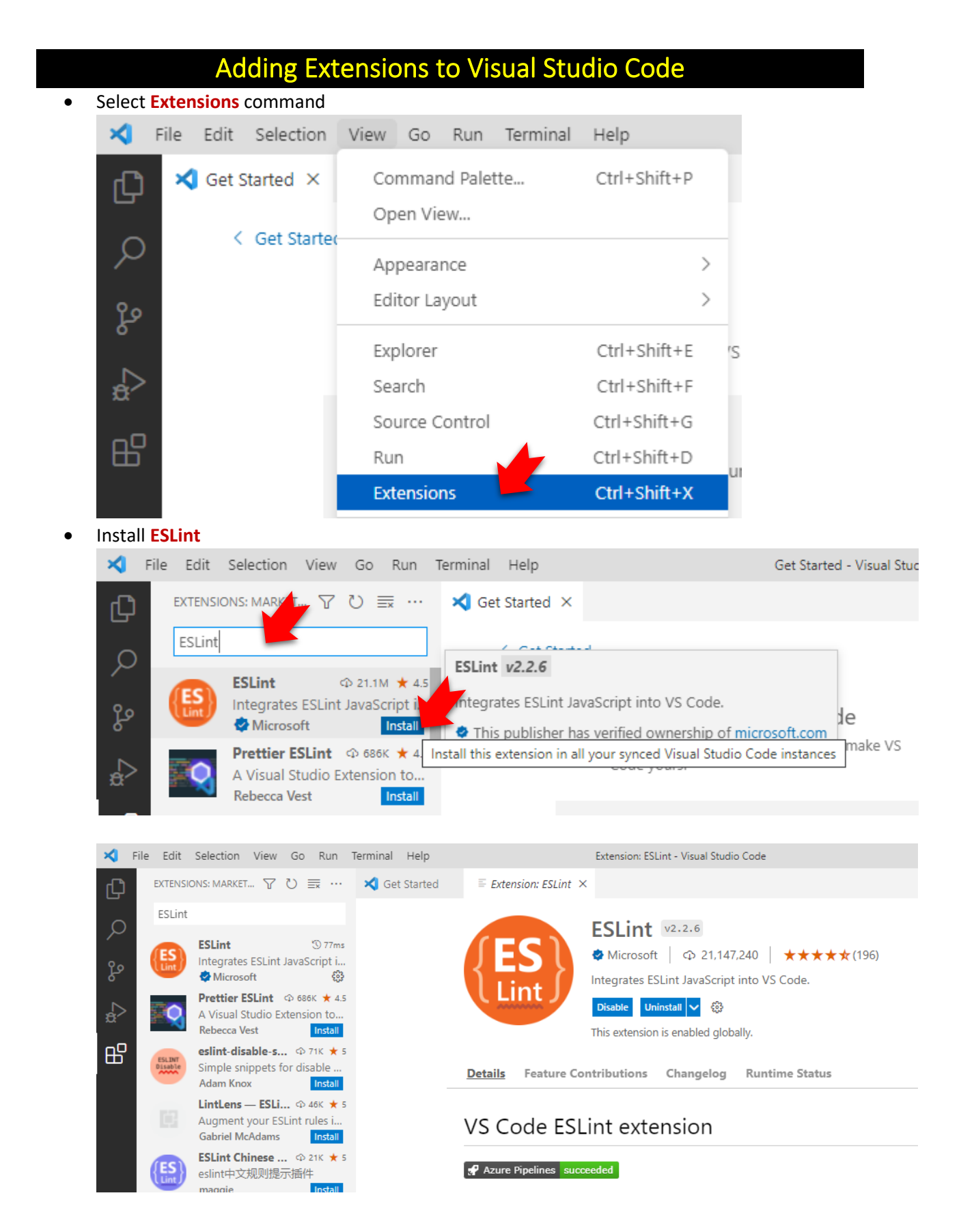

#### Install Prettier ESLint

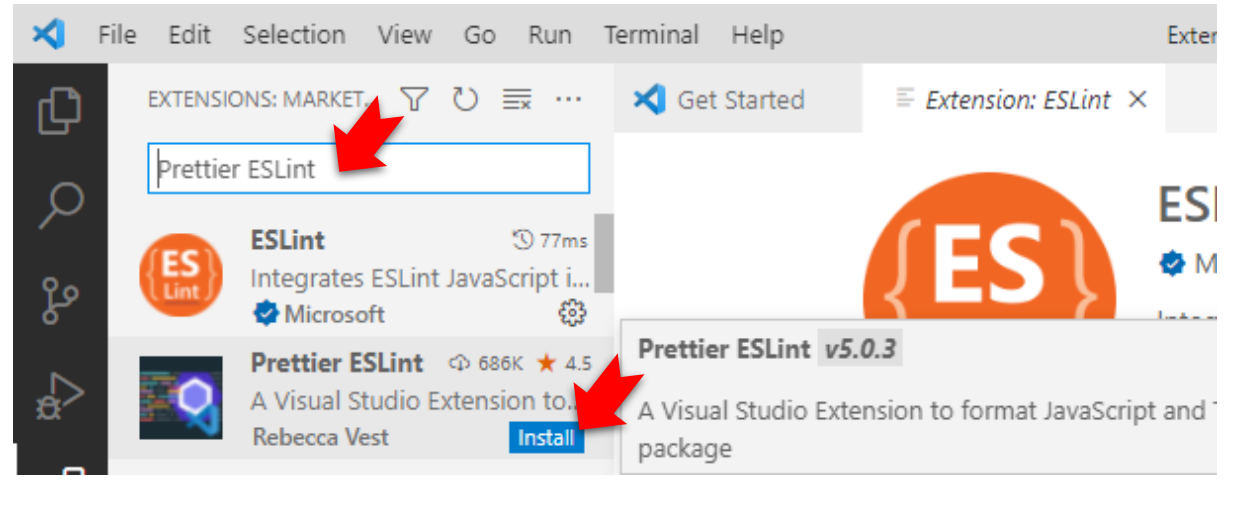

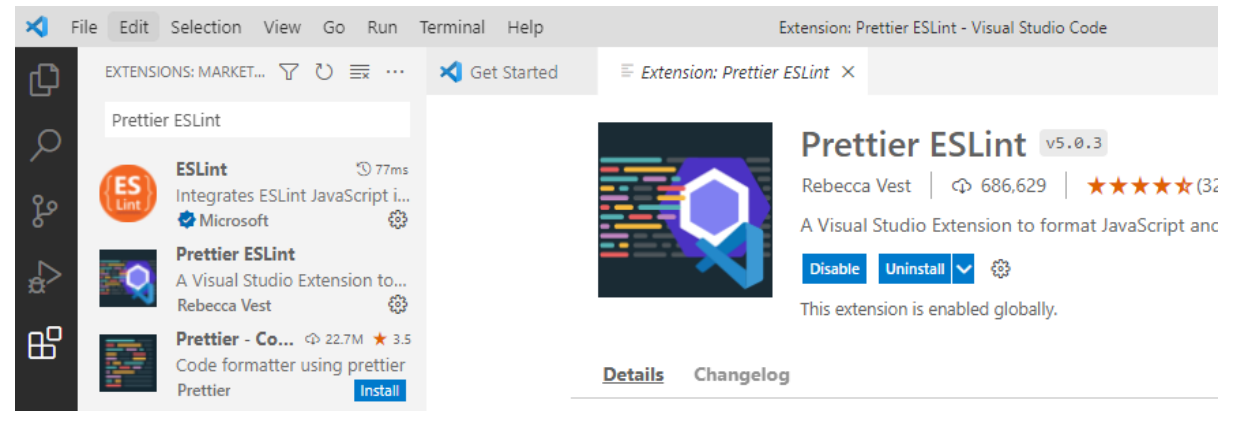

#### • Install Path Intellisense

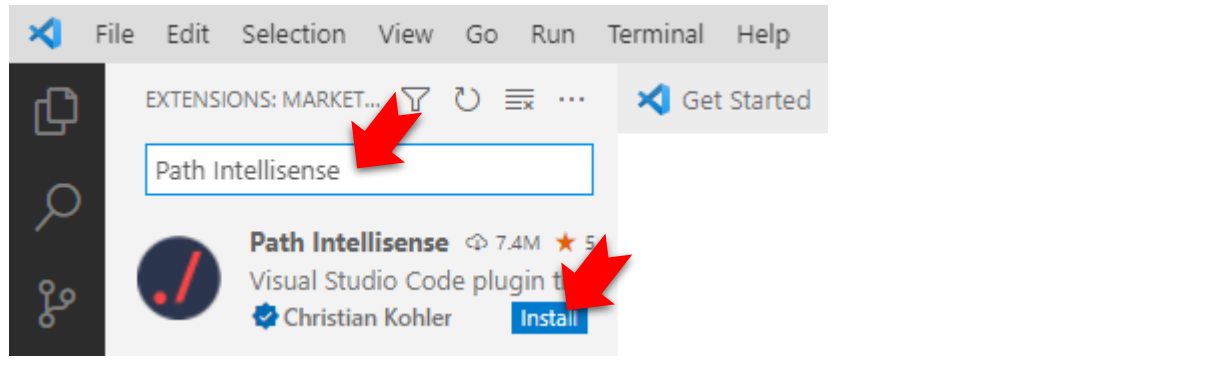

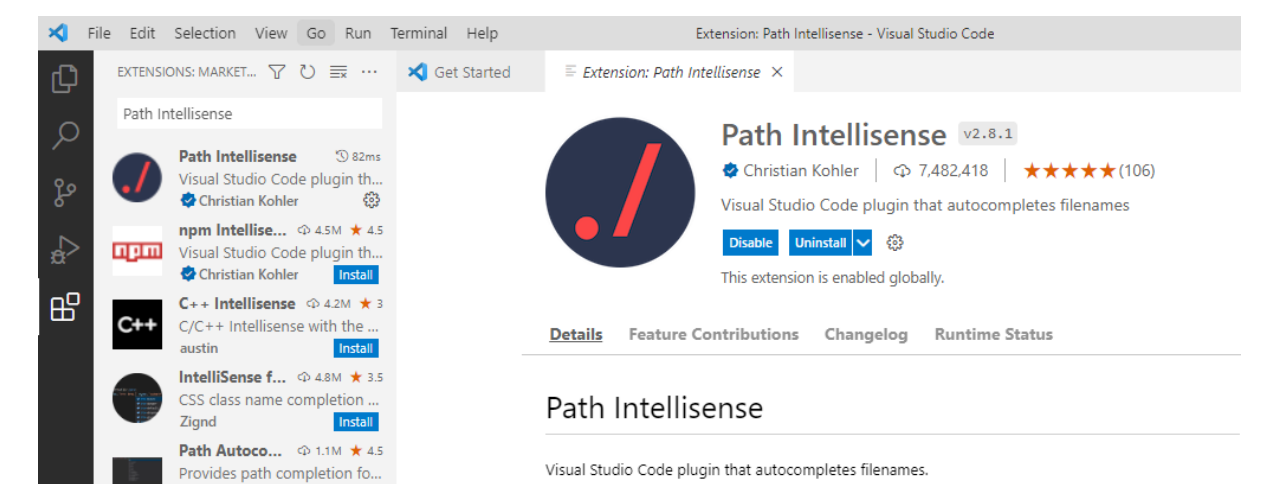

### Install TypeScript Compiler

• Click Window Start button.

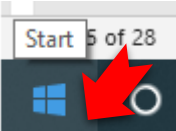

•

• When the menu appears, just type cmd and select Run as Administrator

| Apps                                                             | Command Prompt            |
|------------------------------------------------------------------|---------------------------|
| Node.js command prompt                                           | > Арр                     |
| x86_x64 Cross Tools Command<br>Prompt for VS 2019                | > Open                    |
| Install Additional Tools for Node.js                             | > Run as administrator    |
| Settings                                                         | Den file location         |
| Replace Command Prompt with<br>Windows PowerShell in the Win + X | > → Pin to Start          |
| Search the web                                                   | →⊐ Pin to taskbar         |
|                                                                  | >                         |
| , Cmd commands                                                   | >                         |
| ん cmd <b>prompt</b>                                              | >                         |
| 𝒫 cmd administrator command                                      | >                         |
| 14 P cmd                                                         |                           |
| O 🛱 😘 💽 🦁                                                        | 🛛 🛤 🗵 🥥 🛷                 |
| Under the command box, type npm install –lo                      | ocation=global typescript |
| Administrator: Command Prompt                                    |                           |

| Administrator: Command Prompt                                                                                                    |
|----------------------------------------------------------------------------------------------------|
| Microsoft Windows [Version 10.0.19044.1766]<br>(c) Microsoft Corporation. All rights reserved                                                                     |
| C:\WINDOWS\system32>npm installlocation=global typescript                                                                                                    |
| Administrator: Command Prompt                                                                                                    |
| Microsoft Windows [Version 10.0.19044.1766]<br>(c) Microsoft Corporation. All rights reserved.                                                                    |
| C:\WINDOWS\system32>npm installlocation=global typescript<br>npm <mark>WARN</mark> config global `global`, `local` are deprecated. Use `location=global` instead. |
| added 1 package, and audited 2 packages in 2s                                                                                                    |
| found 0 vulnerabilities                                                                                                    |
| C:\WINDOWS\system32>                                                                                                    |
|                                                                                                    |

### **Test Setup** Start Command Prompt as Administrator • Type the following commands: • ➤ cls ≻ cd\ md proj cd proj $\geq$ code . Command Prompt Microsoft Windows [Version 10.0.19044.1766] (c) Microsoft Corporation. All rights reserved. C:\Users\Window 10>cd\ C:∖>md proj C:\>cd proj

Visual Studio Code will start. If you get the following message, select Yes

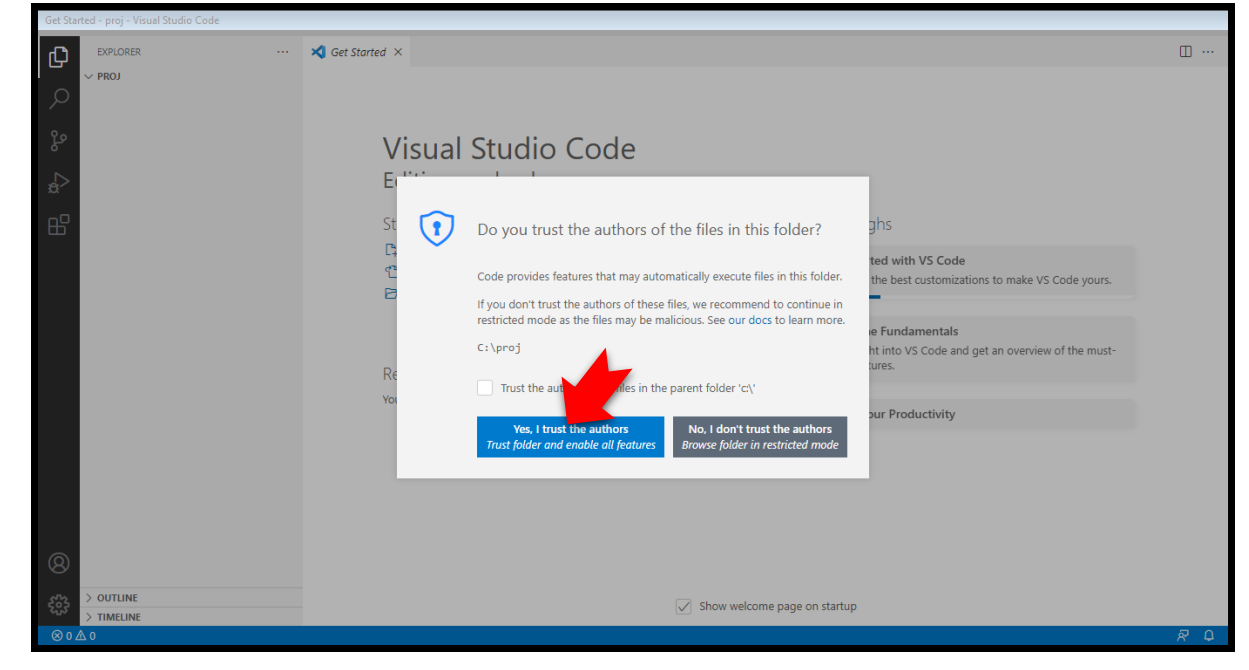

• Create a new sample TypeScript source file:

C:\proj≻code .

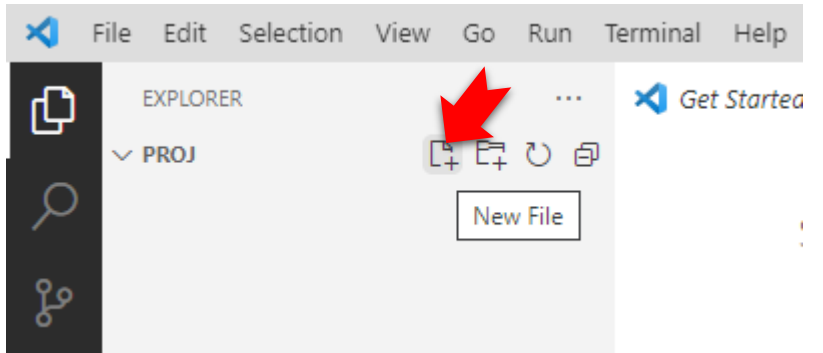

| ×  | File   | Edit    | Selection | View | Go     | Run | Ter |
|----|--------|---------|-----------|------|--------|-----|-----|
| Сh | E      | EXPLORE | ER        |      |        |     |     |
|    | $\sim$ | PROJ    |           | Ľ    | ₽<br>₽ | U   | Ð   |
| P  | Т      | s ex10  | 1.ts      |      |        |     |     |
|    |        |         |           |      |        |     |     |

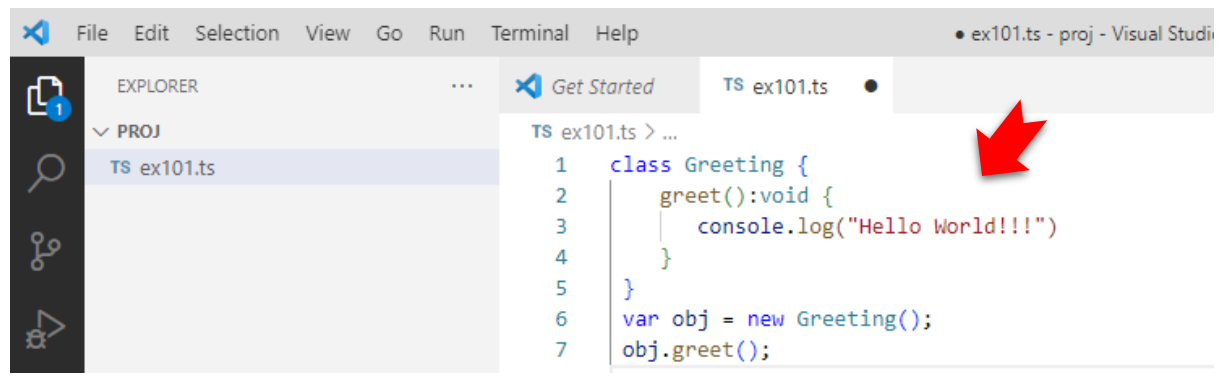

• Save the ex101.ts file

•

• Start a new terminal from Visual Studio Code:

| ×     | File  | Edit   | Selection | View   | Go    | Run   | Terminal | Help         |                    | Get Started - proj - Visual Studio Code |
|-------|-------|--------|-----------|--------|-------|-------|----------|--------------|--------------------|-----------------------------------------|
| பு    | EX    | PLORE  | R         |        |       |       | New T    | Terminal     | Ctrl+Shift+`       |                                         |
|       | ∨ PF  | 801    |           |        |       |       | Split T  | erminal      | Ctrl+Shift+5       |                                         |
| 2     |       |        |           |        |       |       | Run Ta   | ask          |                    |                                         |
| ഉ     |       |        |           |        |       |       | Run B    | uild Task    | Ctrl+Shift+B       |                                         |
| 6     |       |        |           |        |       |       | Run A    | ctive File   |                    | lo Code                                 |
| å     |       |        |           |        |       |       | Run Se   | elected Text |                    | d                                       |
|       | Ī     |        |           |        |       |       |          |              |                    |                                         |
|       |       |        |           |        |       |       | PROBLEMS | OUTPUT       | DEBUG CONSOLE T    | ERMINAL                                 |
|       |       |        |           |        |       |       | Windows  | PowerShell   |                    |                                         |
|       |       |        |           |        |       |       | Copyrigh | nt (C) Micro | soft Corporation.  | All rights reserved.                    |
|       |       |        |           |        |       |       | Try the  | new cross-p  | latform PowerShell | https://aka.ms/pscore6                  |
|       |       |        |           |        |       |       | PS C:∖pr | roj>         |                    |                                         |
| Ø     |       |        |           |        |       |       |          |              |                    |                                         |
|       |       |        |           |        |       |       |          |              |                    |                                         |
| ર્જીક | > 00  | TLINE  |           |        |       |       |          |              |                    |                                         |
| ⊗ 0   | Δ 0   | IELINE |           |        |       |       |          |              |                    |                                         |
| Type  | the d | com    | mand ts   | c ex10 | )1.ts | in th | e termi  | nal Windo    | )W                 |                                         |
| 8     |       |        |           |        |       | 7     | obj.gree | et();        |                    |                                         |
| 88    |       |        |           |        |       | 8     |          |              |                    |                                         |

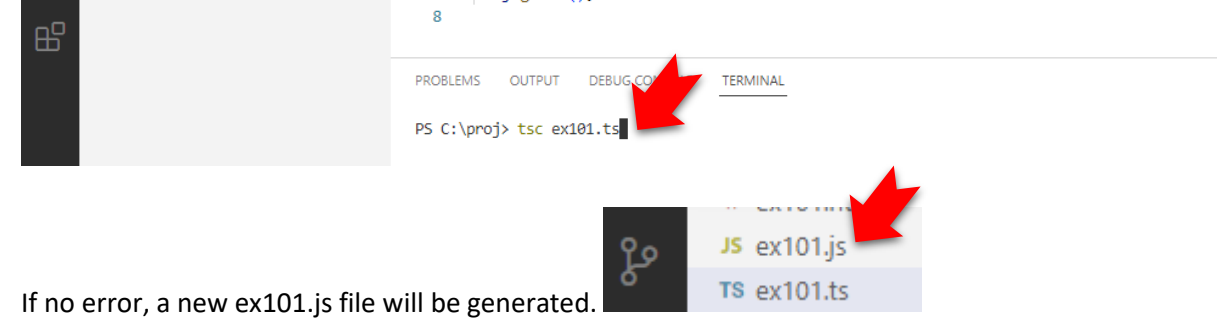

**Notes:** In case you are having problem with running script under VS Code, follow the following steps:

- 1) Close the Visual Studio Code
- 2) Press the windows-button on your keyboard
- 3) Type 'PowerShell'
- 4) Right-click Windows PowerShell
- 5) Click Run as Administrator
- 6) Run the following command and confirm with 'Y'

#### Set-ExecutionPolicy - ExecutionPolicy RemoteSigned - Scope LocalMachine

7) Close the PowerShell Window

for more information: <u>https://www.roelpeters.be/solved-running-scripts-is-disabled-on-this-system-in-powershell/</u>

8) Restart the Visual Studio and continue with previous exercise

#### Create a new ex101.html file:

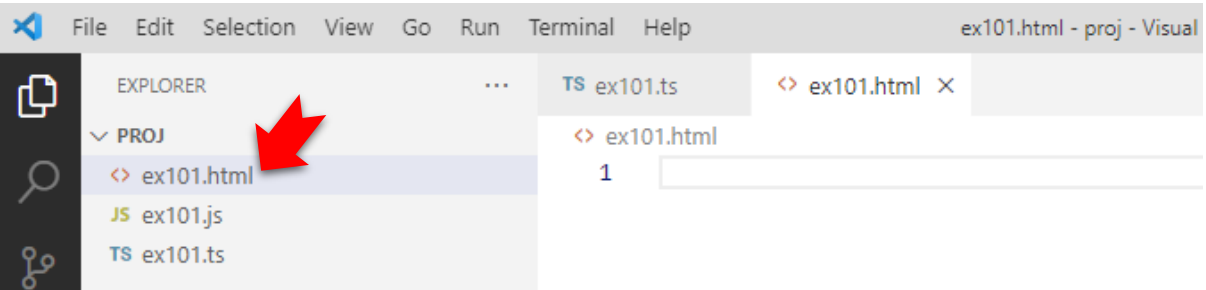

• In the newly created html file, type html. In the popup floating menu, select html:5

| ×  | File Edit Selection View Go | Run Termi | ninal Help                          | • ex101.html - proj - Visual Studio Code [Administrator] |
|----|-----------------------------|-----------|-------------------------------------|----------------------------------------------------------|
| C  | EXPLORER                    | TS        | s ex101.ts                          | •                                                        |
|    | ✓ PROJ                      | <         | 🔷 ex101.html                        | 4                                                        |
| Q  | 🗘 ex101.html                |           | 1 html                              |                                                          |
|    | JS ex101.js                 |           | & html                              |                                                          |
| jo | TS ex101.ts                 |           | <pre>/9 html:5 /&gt; html:xml</pre> | Emmet Abbreviation                                       |

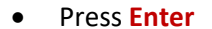

| ×  | File Edit Selection | View Go | Run | Terminal Help                                                                                      | <ul> <li>ex101.html - proj - Visual Studio Code [Administrator]</li> </ul> |
|----|---------------------|---------|-----|----------------------------------------------------------------------------------------------------|----------------------------------------------------------------------------|
| d' | EXPLORER            |         |     | TS ex101.ts                                                                                        | ♦ ex101.html ●                                                             |
|    | ∨ PROJ              |         |     | ↔ ex101.html > 0                                                                                   |                                                                            |
| Q  | ex101.html          |         |     | 1 DOCTY</td <td>PE html&gt;</td>                                                                   | PE html>                                                                   |
|    | JS ex101.js         |         |     | 2 <html ]<="" td=""><td>ang="en"&gt;</td></html>                                                   | ang="en">                                                                  |
| የዖ | TS ex101.ts         |         |     | 3 <head></head>                                                                                    | to charact lute of                                                         |
| 6  |                     |         |     | 4 <me< td=""><td>ta charset= UIF-8 &gt;</td></me<>                                                 | ta charset= UIF-8 >                                                        |
|    |                     |         |     | 6 <me< td=""><td>ta name="viewport" content="width=device-width, initial-scale=1.0"&gt;</td></me<> | ta name="viewport" content="width=device-width, initial-scale=1.0">        |
| Đ. |                     |         |     | 7 <ti< td=""><td>tle&gt;Document</td></ti<>                                                        | tle>Document                                                               |
| ~  |                     |         |     | 8                                                                                                  |                                                                            |
| Ш  |                     |         |     | 9 <body></body>                                                                                    |                                                                            |
|    |                     |         |     | 10 /body)                                                                                          |                                                                            |
|    |                     |         |     | 12                                                                                                 |                                                                            |
|    |                     |         |     |                                                                                                    |                                                                            |
|    |                     |         |     |                                                                                                    |                                                                            |
|    |                     |         |     | PROBLEMS OUT                                                                                       | PUT DEBUG CONSOLE TERMINAL                                                 |
|    |                     |         |     | PS C:\proj≻ ts                                                                                     | c ex101.ts                                                                 |
|    |                     |         |     | PS C:\proj>                                                                                        |                                                                            |

• Add and change the following:

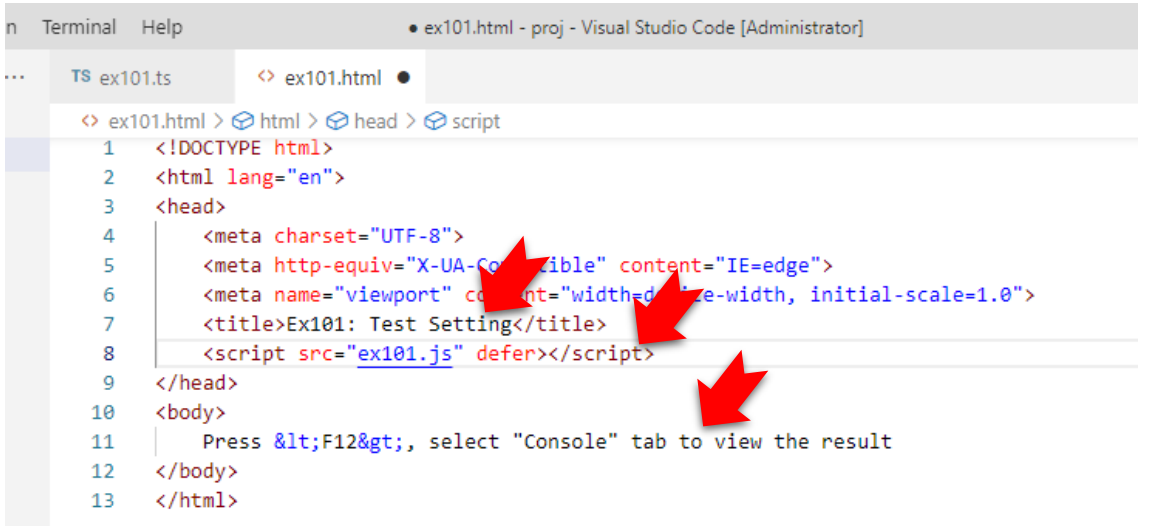

- Save the file
- Start a New Terminal

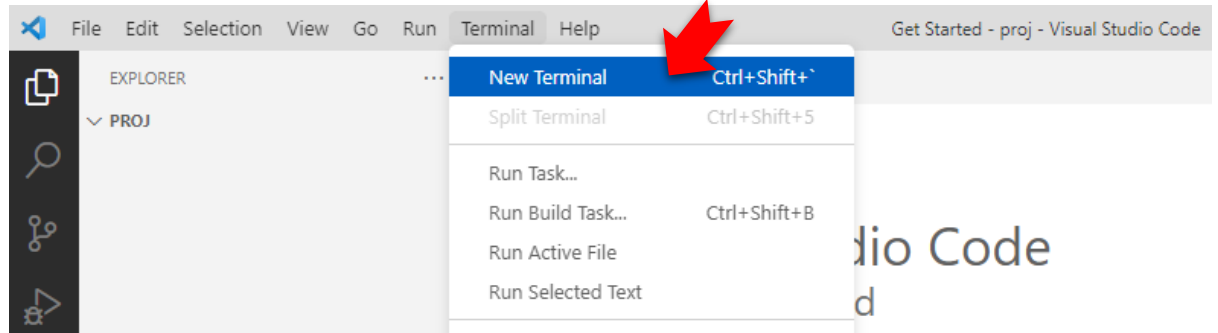

Now you should have 2 terminal windows. To differentiate them, lets rename them

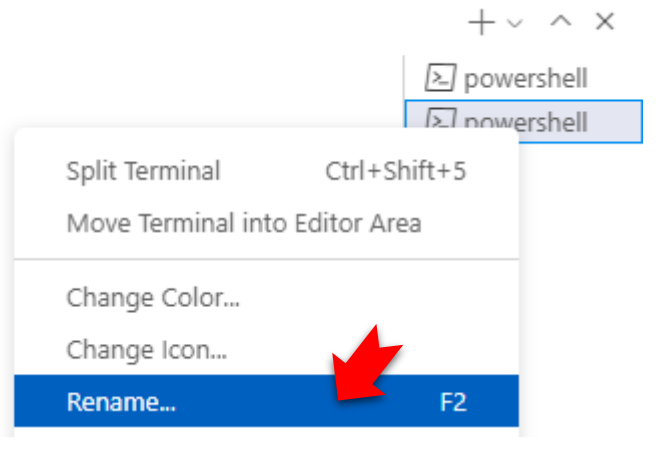

- Rename this Terminal as Server
- Let's rename previous Terminal Window as TSC

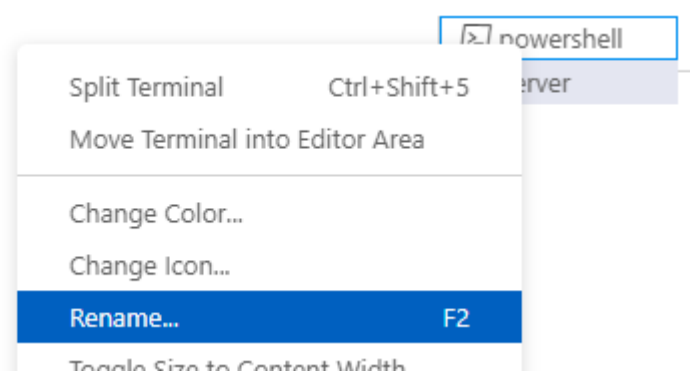

• Now, the Terminal Windows has meaningful names:

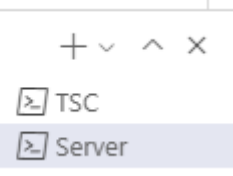

• Under the "Server" terminal, type the command **npm init** 

| PROBLEMS C                                                                                 | OUTPUT                                         | DEBUG CONSOLE                                      | TERMINAL                                                                                                    |  |  |  |  |
|--------------------------------------------------------------------------------------------|------------------------------------------------|----------------------------------------------------|----------------------------------------------------------------------------------------------------|--|--|--|--|
| Windows PowerShell<br>Copyright (C) Microsoft Corporation. All rights reserved.            |                                                |                                                    |                                                                                                    |  |  |  |  |
| Try the new cross-platform-PowerShell https://aka.ms/pscore6                               |                                                |                                                    |                                                                                                    |  |  |  |  |
| PS C:\proj><br>npm WARN con<br>This utility<br>It only cove                                | npm init<br>fig glob<br>/ will wa<br>ers the m | al `global`,<br>lk you through<br>lost common item | `local` are deprecated. Use `location=global` instead.<br>creating a package.json file.<br>s, and tries to guess sensible defaults. |  |  |  |  |
| See `npm help init` for definitive documentation on these fields and exactly what they do. |                                                |                                                    |                                                                                                    |  |  |  |  |
| Use `npm ins<br>save it as a                                                               | stall <pk<br>a depende</pk<br>                 | g≻`afterwards<br>ncy in the pack                   | to install a package and<br>age.json file.                                                                                          |  |  |  |  |
| Press ^C at any time to quit.<br>package name: (proj)                                      |                                                |                                                    |                                                                                                    |  |  |  |  |

• Just press Enter to use all default values

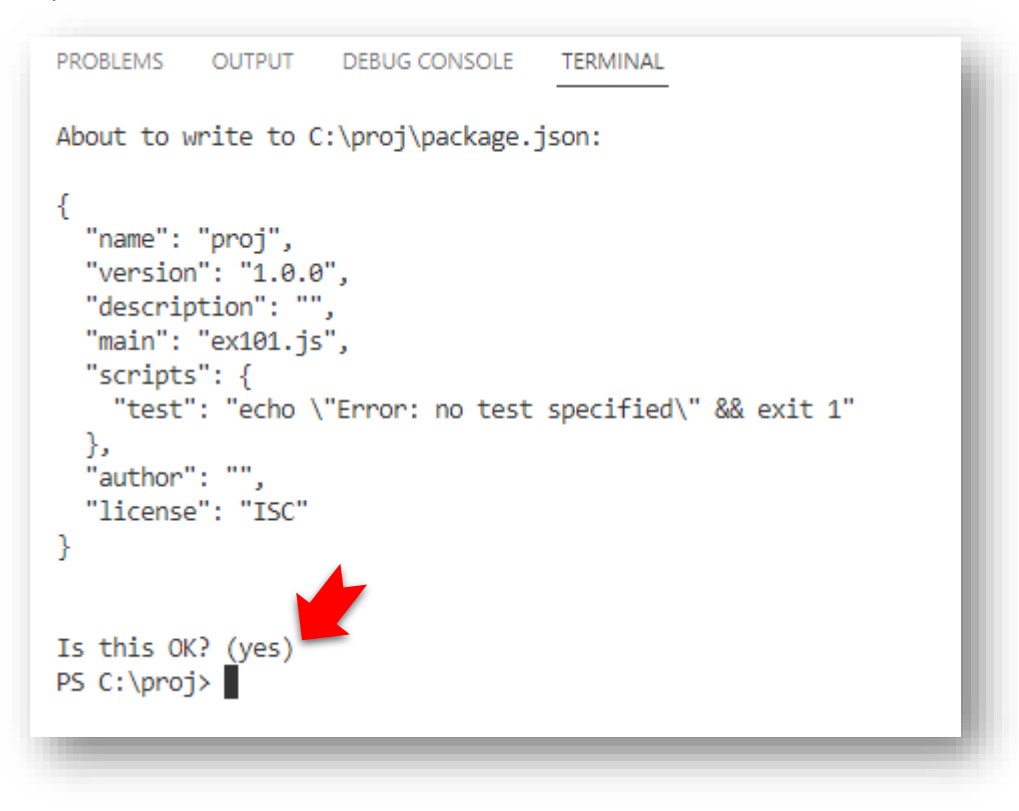

Under the Server terminal, type npm install --save-dev lite-server

•

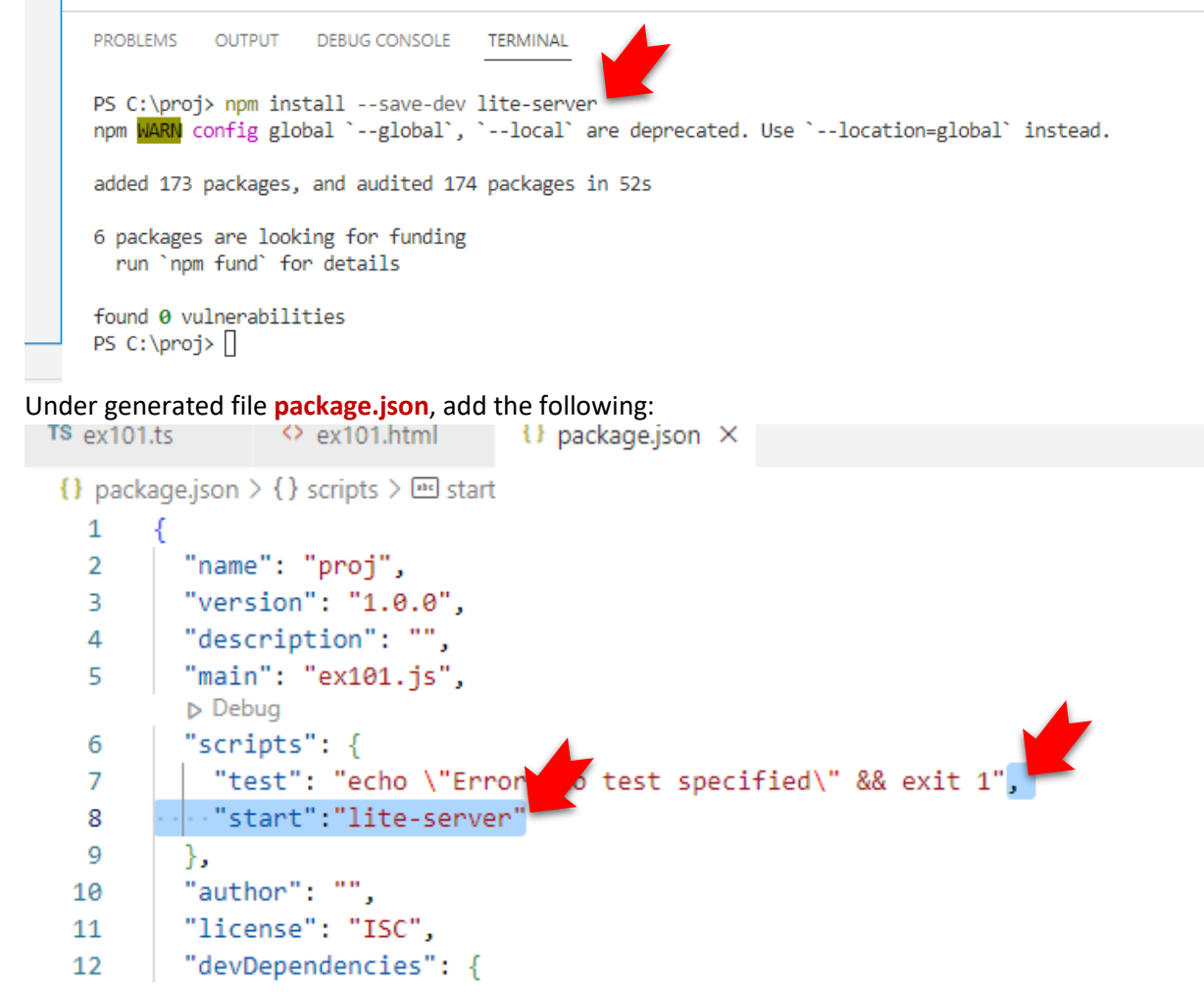

Save all files, and run the command npm start under Server terminal,

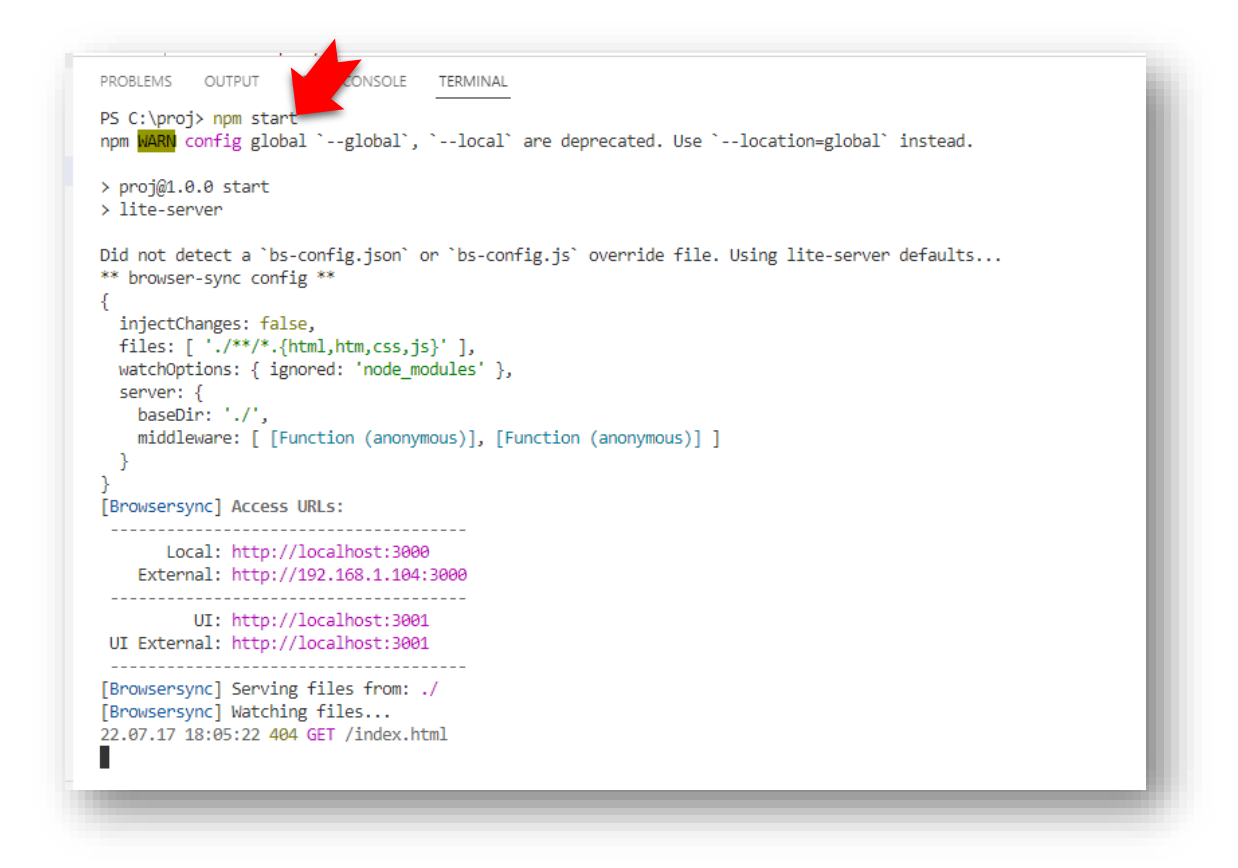

• The server is running and lunch the browser as shown below:

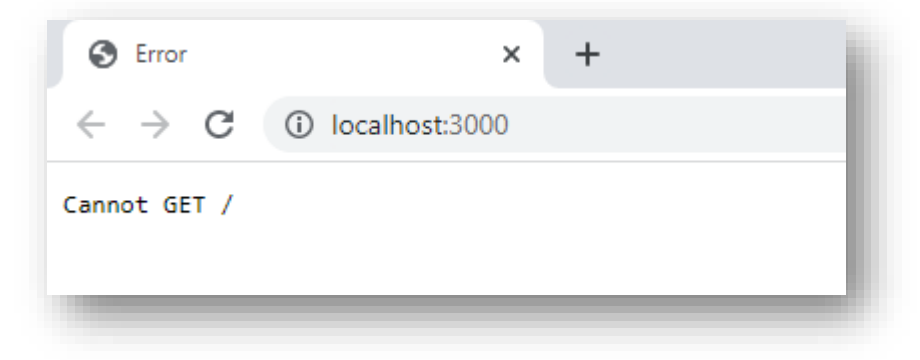

**Notes:** This setup guide assumes the default browser is Google Chrome. If your default browser is others, the developer pane might not use F12 key.

- Don't worry about the error at the moment. Just change the URL to: <u>http://localhost:3000/ex101.html</u>
- From browser address bar, press enter key, and F12:

| S Ex101: Test Setting × +                                  | ∨ - □ ×                                                                                                    |
|------------------------------------------------------------|----------------------------------------------------------------------------------------------------|
| ← → C () localhost:3000/ex101.html                         | 🖻 🖈 🔲 😩 :                                                                                                    |
| Press <f12>, select "Console" tab to view the result</f12> | □       Elements       Console       >>       ↓ ✿ :       ×         □       ③       top ▼       ④       Filter       ↓ ✿         □       Default levels ▼       No Issues        ↓ Φ |
|                                                            | Hello World!!! <u>ex101.js:5</u>                                                                                                    |

• Under Server terminal, press Ctrl-C to stop the server

```
PROBLEMS OUTPUT DEBUG CONSOLE TERMINAL
22.07.17 18:13:54 304 GET /ex101.html
22.07.17 18:13:54 304 GET /ex101.js
Terminate batch job (Y/N)? y
PS C:\proj>
```

• Add a new index.html file

```
↔ index.html > 	 html
 1 <!DOCTYPE html>
 2
    <html lang="en">
 3
    <head>
 4
      <meta charset="UTF-8">
 5
       <meta http-equiv="X-UA-Compatible" content="IE=edge">
       <meta name="viewport" content="width=device-width, initial-scale=1.0">
 6
 7
       <title>Project Home Page</title>
   </head>
 8
    <body>
 9
10
       11
         Exercises
12
          CodeDescription
13
          <a href="ex101.html">ex101</a>Test Setting
       14
15
    </body>
16
    </html>
```

• Under package.json, change the main attribute:

```
{} package.json > 🖮 main
 1
      ł
        "name": "proj",
  2
        "version": "1.0.0",
  3
        "description": "",
  4
        "main": "index.html",
  5
        Debug
 6
        "scripts": {
          "test": "echo \"Error: no test specified\" && exit 1",
 7
          "start":"lite-server"
 8
 9
        },
        "author": "",
10
        "license": "ISC",
11
        "devDependencies": {
12
        "lite-server": "^2.6.1"
13
14
        }
15
      3
16
```

- Save all files
- Under Server terminal, type npm start to run the server again. Now the browser launch with the following content

| Project Home Page |    |       |        |          | e       |        | × | + |  |
|-------------------|----|-------|--------|----------|---------|--------|---|---|--|
| $\leftarrow$      | -> | Ò     | 9      | <b>i</b> | localho | st:300 | 0 |   |  |
|                   | E  | xerci | ses    |          | ]       |        |   |   |  |
| Cod               | le | Desc  | cripti | ion      |         |        |   |   |  |
| <u>ex1(</u>       | )1 | Test  | Sett   | ing      |         |        |   |   |  |

To make the TypeScript compiler auto detect changes to the TypeScript files, go to TSC terminal window, and type command tsc –init

| PROBLEMS                                                          | OUTPUT                                                              | DEBUGCONSOLE                  | TERMINAL     |  |
|-------------------------------------------------------------------|---------------------------------------------------------------------|-------------------------------|--------------|--|
| Created a                                                         | new tscor                                                           | nfig.json with:               |              |  |
| target:<br>module:<br>strict:<br>esModulo<br>skipLibo<br>forceCon | es2016<br>commonjs<br>true<br>eInterop:<br>Check: tru<br>nsistentCa | true<br>ue<br>asingInFileName | es: true     |  |
| You can lo<br>PS C:\pro                                           | earn more<br>j>∎                                                    | at https://aka                | .ms/tsconfig |  |

• You will realize that **tsconfig.json** file is generated. Edit this newly generated JSON file by adding the following to the end of the file:

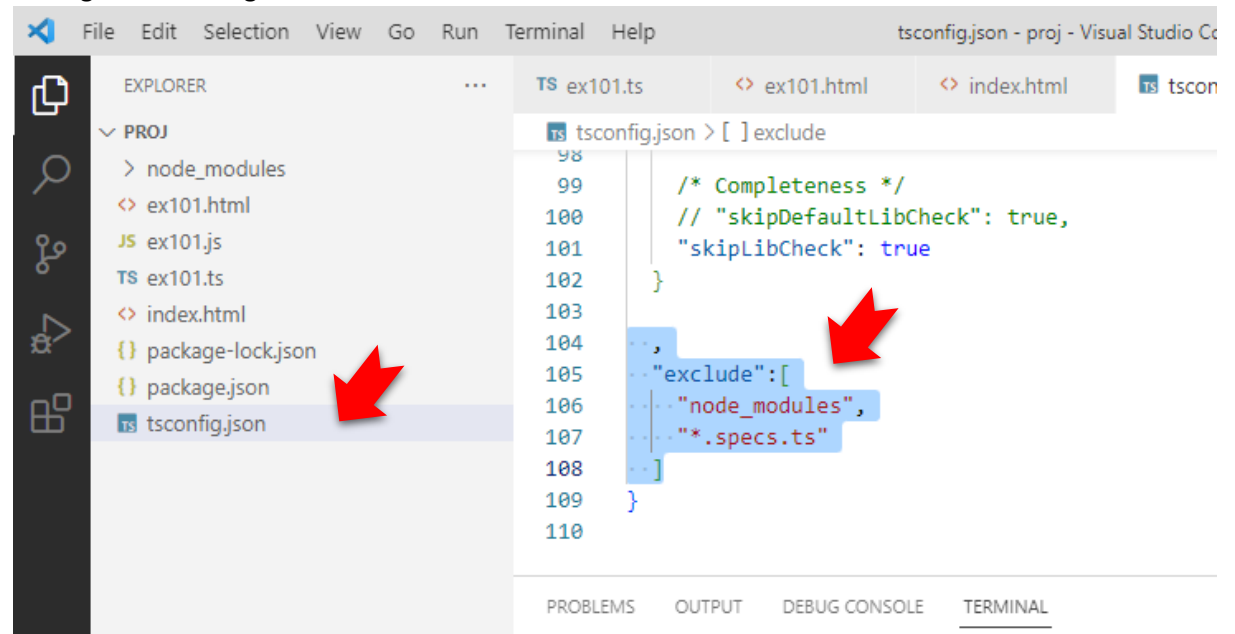

• Save all files, and type the command tsc -w under TSC terminal window:

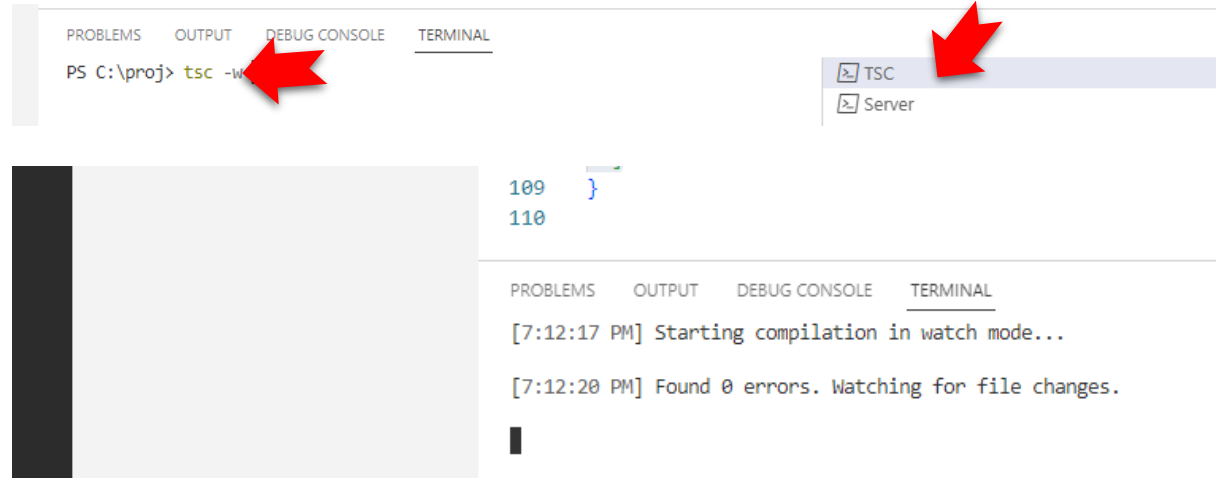

• Now, the TypeScript compiler is now is observing any TypeScript source file change, and it will automatically recompile them. To prove it works, edit the ex101.ts file:

| rs ex101. | ts                                 | ×    | ᅅ ex101.html                                             | index.html | s tsconfig.json |  |  |  |  |
|-----------|------------------------------------|------|----------------------------------------------------------|------------|-----------------|--|--|--|--|
| TS ex10   | TS ex101.ts > 😫 Greeting > 🛇 greet |      |                                                          |            |                 |  |  |  |  |
| 1         | cla                                | ss ( | Greeting {                                               |            |                 |  |  |  |  |
| 2         |                                    | gre  | greet():void {                                           |            |                 |  |  |  |  |
| 3         | •                                  |      | <pre>console.log("TypeScript Programming is Fun");</pre> |            |                 |  |  |  |  |
| 4         |                                    | }    |                                                          |            |                 |  |  |  |  |

• Save it and observe the messages in **TSC** terminal window. Fix any problem until you get the following messages:

| PROBLEMS | OUTPUT     | DEBUG CONSOLE    | TERMINAL             |               |
|----------|------------|------------------|----------------------|---------------|
| [7:17:38 | PM] File ( | change detected. | Starting incrementa  | l compilation |
| [7:17:38 | PM] Found  | 0 errors. Watch: | ing for file changes |               |

• Now, go back to the home page, and click **ex101** hyperlink.

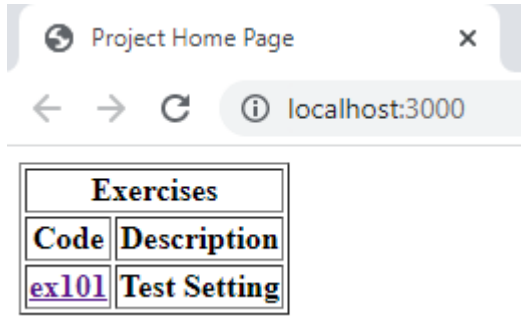

• Press F12 to see the message generated in console tab:

| S Ex101: Test Setting × +                                  |                                                                                                    |
|------------------------------------------------------------|----------------------------------------------------------------------------------------------------|
| ← → C () localhost:3000/ex101.html                         |                                                                                                    |
| Press <f12>, select "Console" tab to view the result</f12> | □     Elements     Console     Sources     Network     Perfo       □     ◊     top ▼     ♥     Filter |
|                                                            | TypeScript Programming is Fun                                                                         |

• If you can get the output as shown, the installation and set-up is completed successfully.